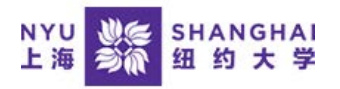

## First Time User's Instruction to CITI Program Use

- 1. Go to CITI Program Training Website (<u>https://www.citiprogram.org/</u>).
- 2. Register by creating a new account.

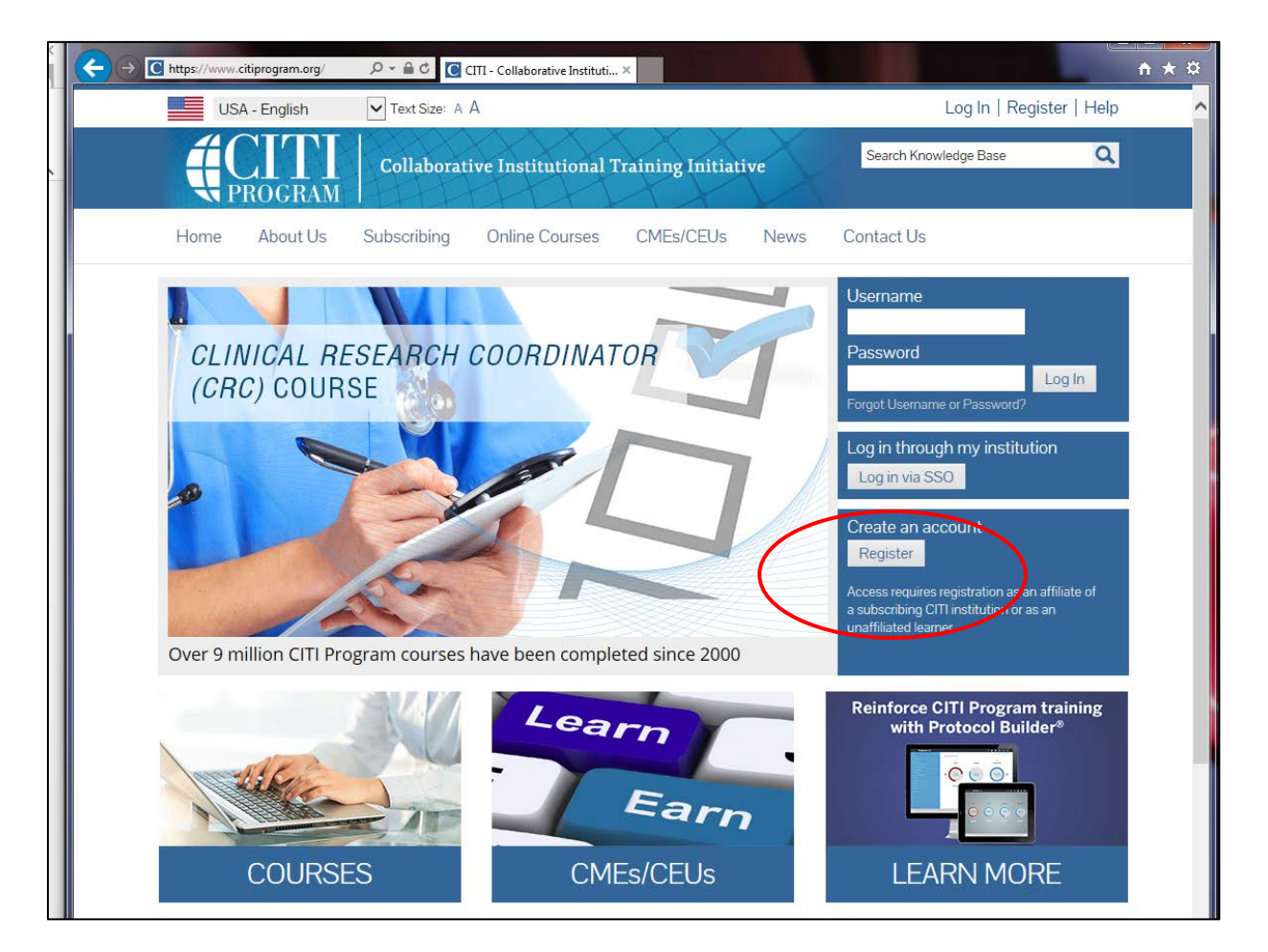

- 3. Under "Select Your Organization Affiliation", type in **New York University** and click "I AGREE" to CITI Program Terms of Service. Continue to Step 2.
- 4. Complete Personal Information. Continue to Step 3.
- 5. Create a Username and Password. Continue to Step 4.
- 6. Indicate Country of Residence. Continue to Step 5.

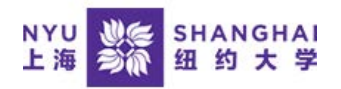

- 7. Answer "NO" for receiving Continuing Education Unit credit for completed CITI Program courses unless you have a need for CE units (see online description). Select your preference for being contacted for participation in research survey by CITI Program. Continue to Step 6.
- Complete additional information as requested by New York University.
   Continue to Step 7.
- Select your curriculum by answering all questions. Under Question 8
   "Laboratory Animal Research," select all the courses applicable to your role at NYU Shanghai as required by IACUC approved training plan.
- 10. Complete registration and start your courses. Upon completion, print out proof of training and bring to classroom orientation to hand in to instructor.

| Main Menu My Profiles My CEUs My Reports Support       |             |                   |          |
|--------------------------------------------------------|-------------|-------------------|----------|
|                                                        |             |                   |          |
|                                                        |             |                   |          |
| Your registration has been completed successfully.     |             |                   |          |
| <ul> <li>New York University Courses</li> </ul>        |             |                   |          |
| (e) Course                                             | 😣 Status    | Completion Report | 😣 Survey |
| Conflicts of Interest                                  | Not Started | Not Earned        |          |
| Reducing Pain and Distress in Laboratory Mice and Rats | Not Started | Not Earned        |          |
| Working with Mice in Research                          | Not Started | Not Earned        |          |
| Working with Non-Human Primates in Research Settings   | Not Started | Not Earned        |          |
| Working with Rats in Research Settings                 | Not Started | Not Earned        |          |
| Working with the IACUC                                 | Not Started | Not Earned        |          |
| My Learner Tools for New York University               |             |                   |          |
| Ø Add a Course                                         |             |                   |          |
| Remove a Course                                        |             |                   |          |
| Ø View Previously Completed Coursework                 |             |                   |          |
| Opdate Institution Profile                             |             |                   |          |
| Wiew Instructions page                                 |             |                   |          |
| Remove Affiliation                                     |             |                   |          |